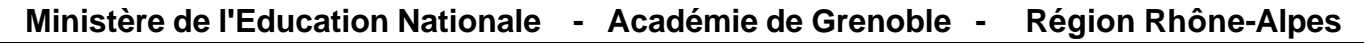

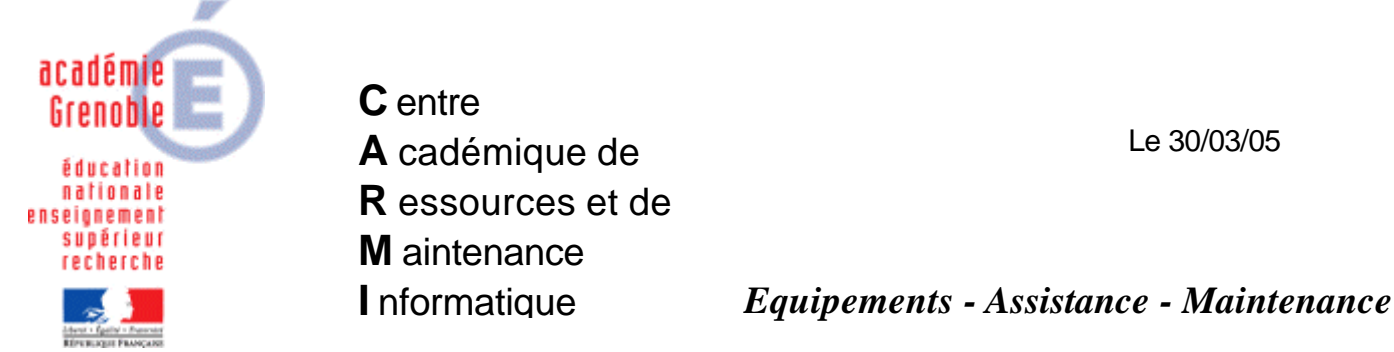

Code fichier : Un utilisateur du domaine devient administrateur local.doc

## Un utilisateur du domaine devient administrateur local d'une station Windows XP Professionnel intégrée au domaine

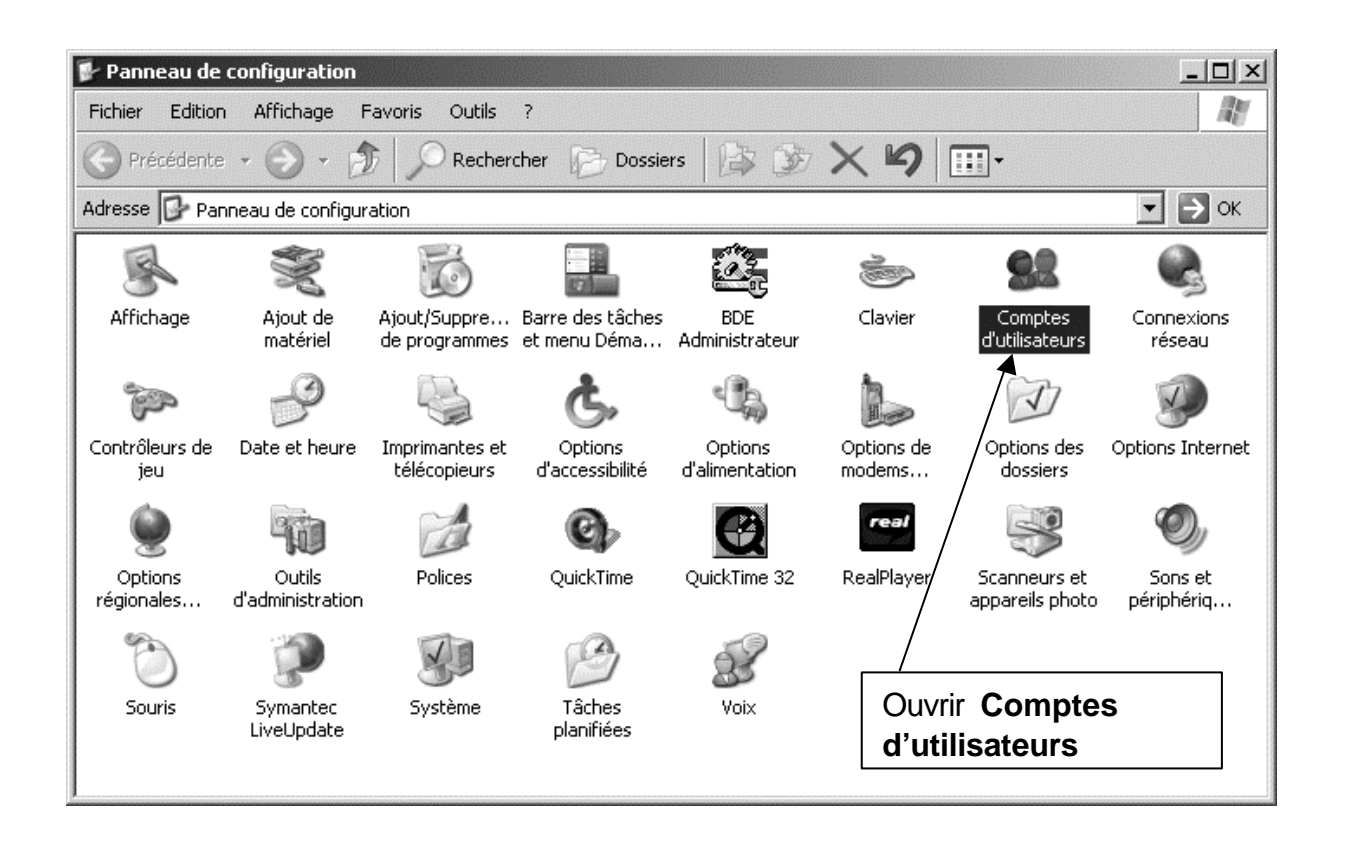

| Comptes d'utilisateurs                                                                                    |                                                                            |                                                            | ? ×   |                            |
|----------------------------------------------------------------------------------------------------|----------------------------------------------------------------------------|------------------------------------------------------------|-------|----------------------------|
| Utilisateurs Options avancées                                                                             |                                                                            |                                                            |       |                            |
| Utilisez la liste ci-desso<br>à votre ordinateur, et p<br>paramètres.<br>Utilisateurs de cet ordinateur : | us pour accorder ou ref<br>pour modifier les mots d                        | user aux utilisateurs l'ac<br>le passe et d'autres         | :cès  |                            |
| Nom d'utilisateur                                                                                         | Domaine                                                                    | Groupe                                                     | T     |                            |
| 🖅 Administrateur                                                                                          | S110P01                                                                    | Administrateurs                                            |       |                            |
| Mot de passe de Administrate<br>Pour modifier votre n<br>Ctri-Alt-Suppr et séle                           | Ajouter S<br>not de passe, appuyez s<br>ctionnez Modifier le mol<br>Réinit | sur les touches<br>t de passe.<br>ialiser le mot de passe. | :és   | Cliquer sur <b>Ajouter</b> |
|                                                                                                    | ОК                                                                         | Annuler Appli                                              | iquer |                            |

| Ajout d'un nouvel utilisa | teur                                                                                                    | × |
|---------------------------|----------------------------------------------------------------------------------------------------|---|
| <b>[X</b> ]               | Entrez le domaine et le nom d'utilisateur d'une personne afin qu'elle puisse<br>utiliser cet ordinateur.<br>Nom d'utilisateur : |   |
|                           | Domaine :                                                                                                    |   |
|                           | Cliquez sur Suivant pour continuer.                                                                                             |   |
|                           | < Précédent Suivant > Annuler                                                                                                   |   |

|        |   | Sélectionnez Utilisateur                                      |    | ? ×               |
|--------|---|---------------------------------------------------------------|----|-------------------|
|        |   | Sélectionnez le type de cet objet :                           |    |                   |
|        |   | Utilisateur                                                   |    | Types d'objet     |
|        |   | À partir de cet emplacement :                                 |    |                   |
|        |   | Tout le répertoire                                            |    | Emplacements      |
|        | 7 | Entrez le nom de l'objet à sélectionner ( <u>exemples</u> ) : |    |                   |
| Avancé |   |                                                               |    | Vérifier les noms |
|        |   |                                                               |    |                   |
|        |   |                                                               |    |                   |
|        |   | Avancé                                                        | OK | Annuler           |

| Saisie du mot de p                            | asse réseau                                             | <u>? × </u>                                                        |
|-----------------------------------------------|---------------------------------------------------------|--------------------------------------------------------------------|
| Entrez le nom et le r<br>autorisations pour t | not de passe d'un compte avec les<br>est.local.         |                                                                    |
| Par exemple Utilisati<br>Domaine\NomUtilisat  | eur, Utilisateur@microsoft.com ou<br>eur                | 1. Taper le nom d'un compte<br>d' <b>administrateur du domaine</b> |
| Nom d'utilisateur :                           | 🖸 🖸 administrateur                                      |                                                                    |
| Mot de passe :                                |                                                         | 2. Taper le mot de passe du compte                                 |
|                                               | OK Annul                                                | Cliquer sur <b>OK</b>                                              |
|                                               | Sélectionnez Utilisateur                                | <u>? × </u>                                                        |
|                                               | Sélectionnez le type de cet obiet :                     |                                                                    |
|                                               | Utilisateur                                             | Types d'objet                                                      |
|                                               | À partir de cet emplace<br>Tout le répertoire 1. Clique | er sur Rechercher Emplacements                                     |
|                                               | Requêtes communes                                       |                                                                    |
|                                               | Nom : Commence par                                      | Colonnes                                                           |
|                                               | Description : Commence par                              | Rechercher                                                         |
|                                               |                                                         | hrrêter.                                                           |
|                                               | Mot de passe sans date d'expiratio                      | n                                                                  |
|                                               |                                                         |                                                                    |
| 2. Sélectionne                                | er le compte                                            |                                                                    |
| adminh                                        |                                                         |                                                                    |
|                                               |                                                         |                                                                    |
|                                               | Nom (IDN) Adresse de mes                                | Dans le dossier                                                    |
|                                               | S Administrateur                                        | test.local/Users                                                   |
|                                               | 📓 adraitv                                               | test.local/Compt                                                   |
|                                               | S armensa                                               | test.local/Cor 3. Cliquer sur OK                                   |
|                                               | 🖸 arnaudj                                               | test.local/Cor                                                     |
|                                               | 🖸 🖸 bauding                                             | test.local/Compt                                                   |

| Sélectionnez Utilisateur                                               |      | ?×                |                       |
|------------------------------------------------------------------------|------|-------------------|-----------------------|
| Sélectionnez le type de cet objet :                                    |      |                   |                       |
| Utilisateur                                                            |      | Types d'objet     |                       |
| À partir de cet emplacement :                                          |      |                   |                       |
| Tout le répertoire                                                     |      | Emplacements      |                       |
| E <u>n</u> trez le nom de l'objet à sélectionner ( <u>exemples</u> ) : |      |                   |                       |
| adminh                                                                 |      | Vérifier les noms |                       |
|                                                                        |      |                   | Cliquer sur <b>OK</b> |
|                                                                        |      |                   |                       |
| Avancé                                                                 | ок 🗲 | Annuler           |                       |

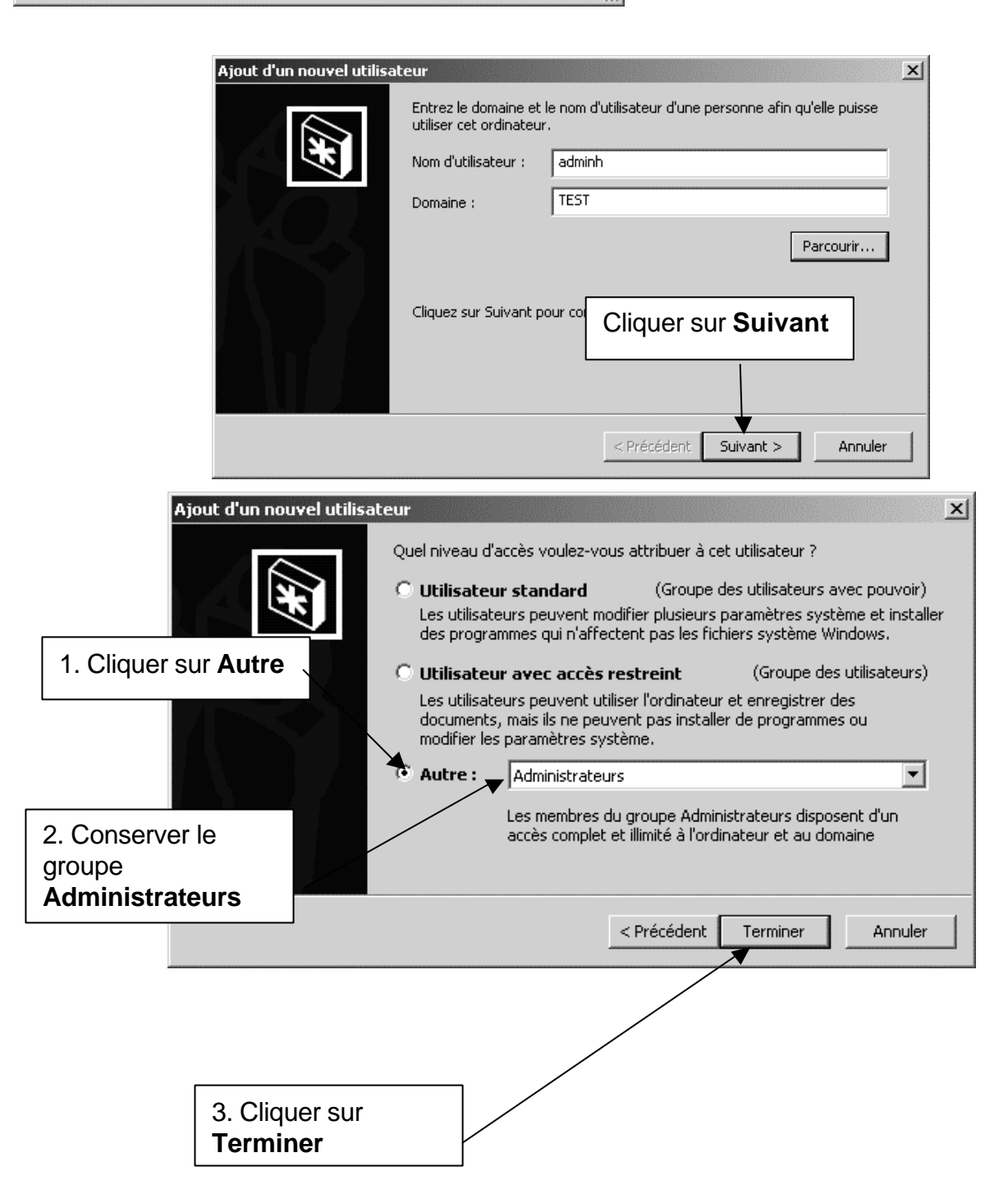

| paramètres.              | et pour modirier les m              | ots de passe et d'autres |
|--------------------------|-------------------------------------|--------------------------|
| Nom d'utilisateur        | Domaine                             | Groupe                   |
| adminh 💽                 | TEST                                | Administrateurs          |
| Administrateur           | S110P01                             | Administrateurs          |
|                          |                                     |                          |
|                          | Ajouter                             | Supprimer Propriété      |
| r Mot de passe de adminh | Ajouter                             | Supprimer Propriété      |
| Mot de passe de adminh   | Ajouter<br>bas modifier le mot de j | Supprimer Propriété      |

Fermer le **Panneau de configuration**.